超商列印查詢碼操作步驟

超商多媒體資訊機

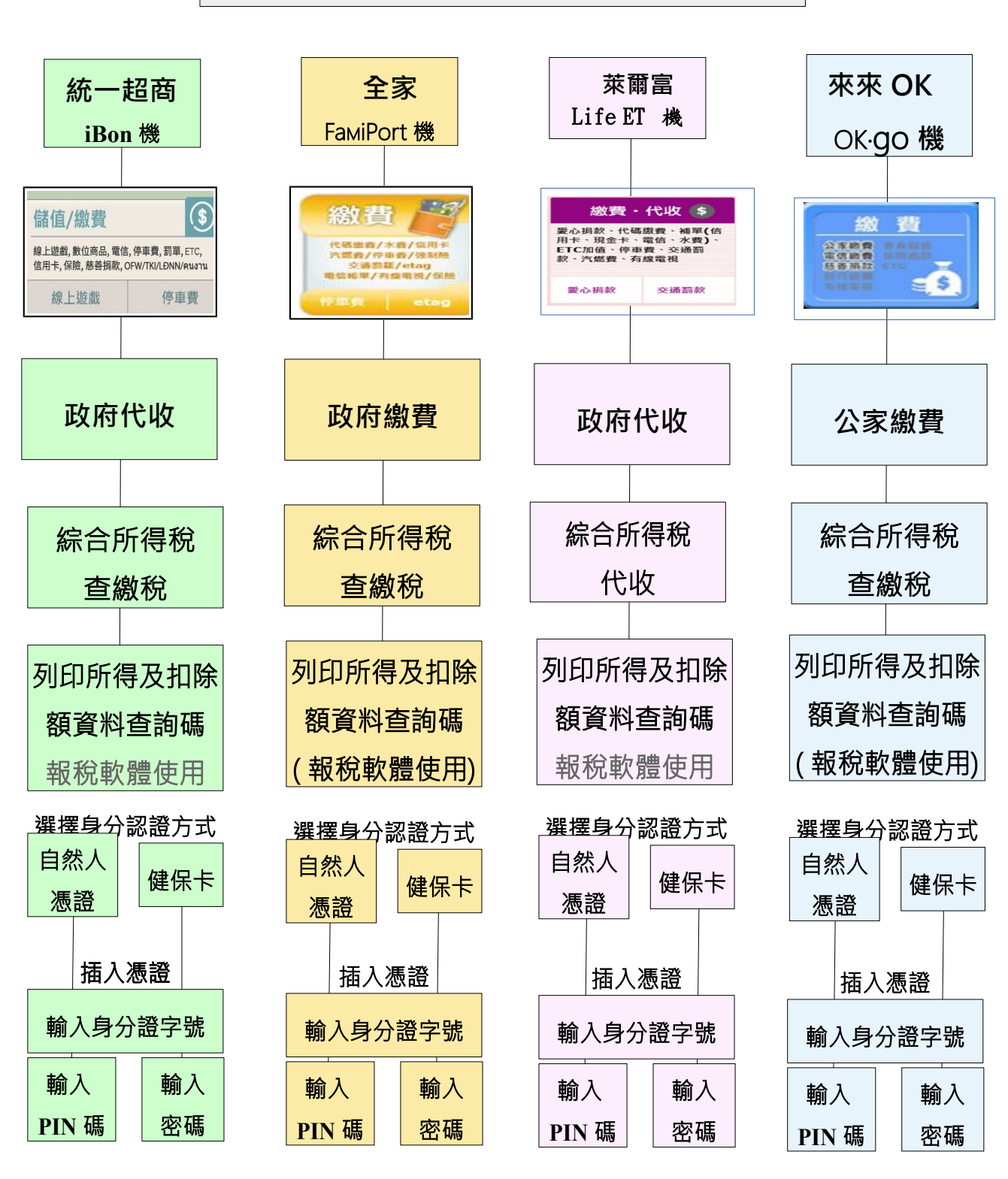

列印所得及扣除額資料查詢碼